## **Steps to access Clinical Trials Seminar on Blackboard eLearning**

- 1) Enter Blackboard eLearning website (https://elearn.singhealthacademy.edu.sg/)
- 2) On your eLearning dashboard, click on "Courses" on the left panel.

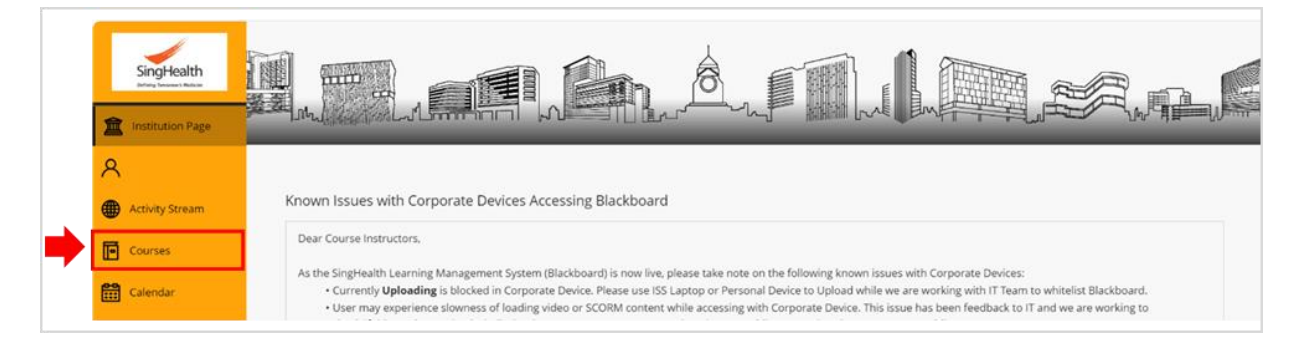

3) Under "Courses" page, click on "**Course Catalog**" at the top right corner of the page.

| SingHealth<br>Dring Torsee's Balance | Courses                                        | Course Catalog                |
|--------------------------------------|------------------------------------------------|-------------------------------|
| 1 Institution Page                   | Current Courses 💌                              | Upcoming Courses $ ightarrow$ |
| 8                                    |                                                |                               |
| Activity Stream                      | B B Q Search your courses Filter All Courses • | 25 🔹 items per page           |
| Courses                              | Assorted Dates                                 |                               |

4) Under "Course Catalog", enter "**Clinical Trials Seminar**" into the search bar and press Enter. *Do not edit the other fields.* 

| Course Catalog                                                  |                                          |
|-----------------------------------------------------------------|------------------------------------------|
| Search Catalog Course Name   Contains   Clinical Trials Seminar | AND Creation Date Before V 08/20/2024 Go |
| Browse Categories                                               |                                          |
| unspecified category-                                           |                                          |

5) Scroll down and look for the following:
 Course ID: SINGHEALTH-1001151
 Course Name: CLINICAL TRIALS SEMINAR SERIES
 Hover at the Course ID: SINGHEALTH-1001151, click on the arrow icon beside the course ID and select "Enroll"

|                        | COURSE NAME                    | INSTRUCTOR | DESCRIPTION                       |                 |
|------------------------|--------------------------------|------------|-----------------------------------|-----------------|
| SINGHEALTH-1001151 🛇 🛑 | CLINICAL TRIALS SEMINAR SERIES |            |                                   |                 |
| Enroll                 | 0                              |            | Displaying 1 to 1 of 1 items Show | All Edit Paging |

## 6) Click on "Submit".

| ICAL TRIALS SEMINAR SERIES (SINGHEALTH-1001151) |                                                  |
|-------------------------------------------------|--------------------------------------------------|
|                                                 |                                                  |
|                                                 |                                                  |
| Education:Higher Education                      |                                                  |
|                                                 | Cancel Submit                                    |
|                                                 |                                                  |
|                                                 | IICAL TRIALS SEMINAR SERIES (SINGHEALTH-1001151) |

7) The course should now appear on your "**Courses**" page.

| SingHealth<br>Defining Tencerus's Medicine | Courses                                                                                                    | Course Catalog      |
|--------------------------------------------|----------------------------------------------------------------------------------------------------|---------------------|
| institution Page                           | Image: Constraint of the second second se | 25 💌 items per page |
| Activity Stream                            | Others                                                                                                    |                     |
| Courses                                    | SINGHEALTH-1001151                                                                                                    | ~                   |
| Calendar                                   | Open   <u>Multiple Instructors</u>   More info ~                                                                                                    | й                   |